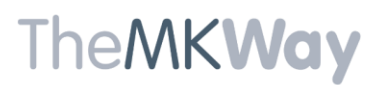

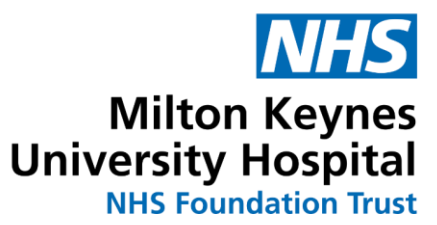

### **CAREAWARE CONNECT – MEDICATION MINISTRATION**

Select the hyperlink: <u>Working with Medication Administration</u> <u>Reviewing and Scanning Medication</u> <u>Discern Notification</u> <u>Nurse Witness</u> <u>Filtered Medication</u> <u>Marking Medication Not Given</u> <u>Continuous Infusion 'Begin Bag'</u> <u>Signing out</u>

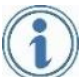

Enables medication administration at the bedside with the use of barcode medication scanning.

Working with Medication Administration

- **1.** *In The Nursing App:* 
  - 1) From the patient record, click on the nursing sandwich icon.
  - 2) Tap on Medication Administration

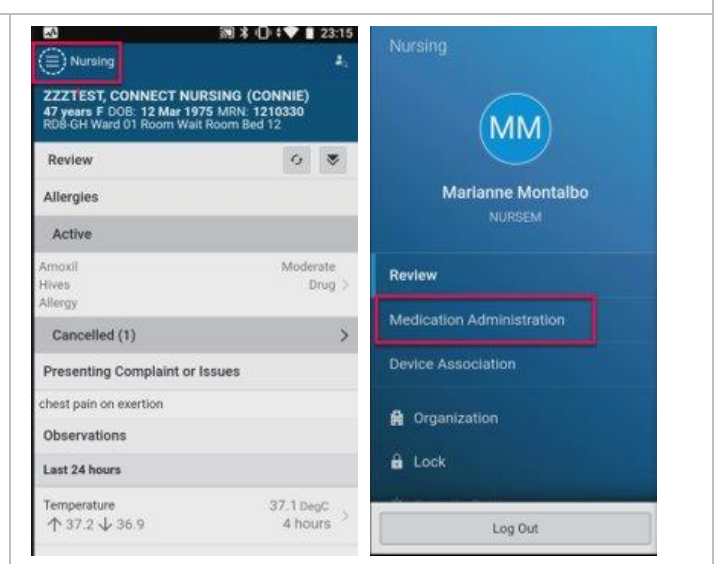

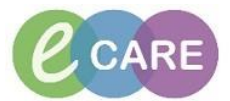

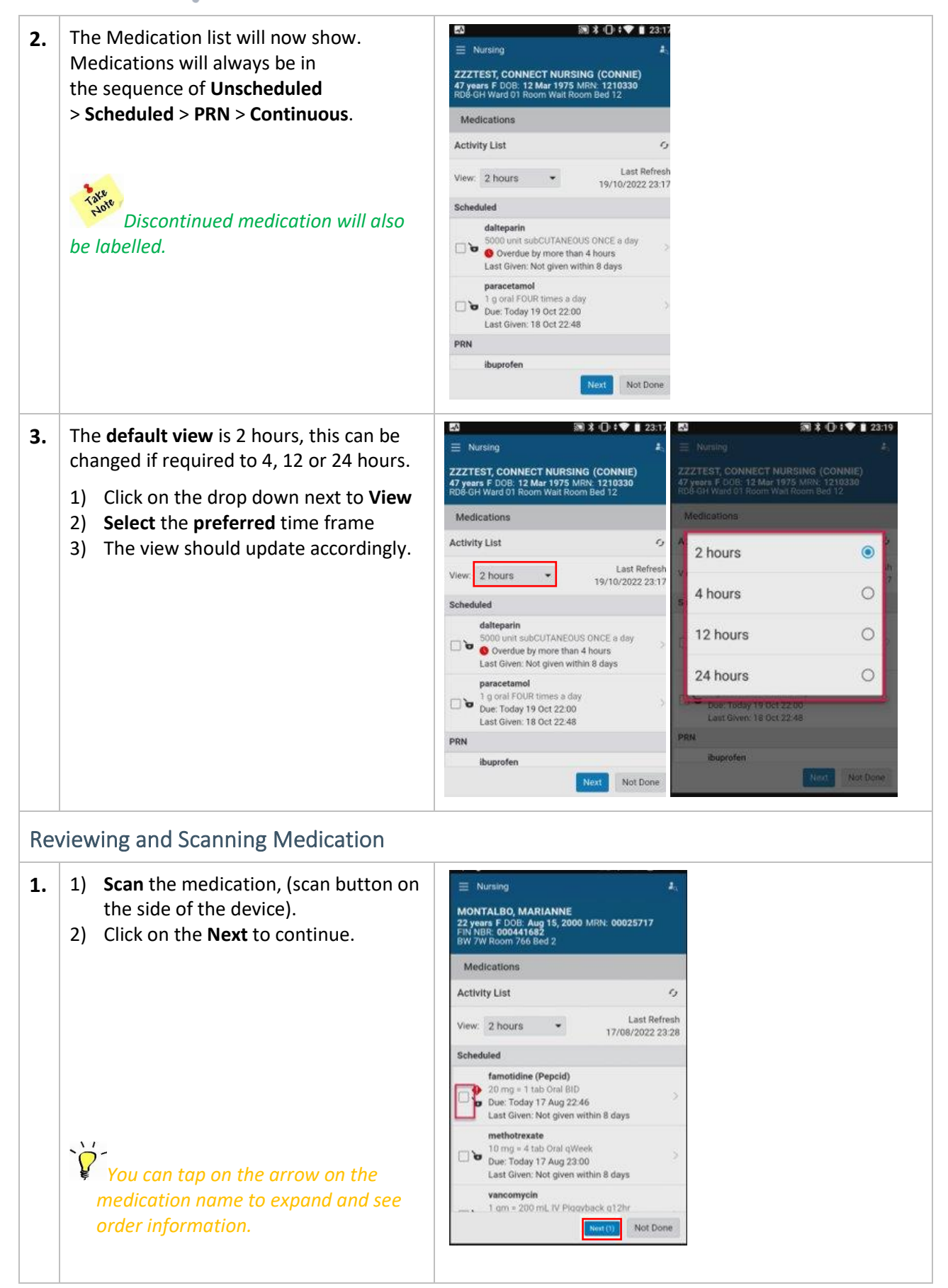

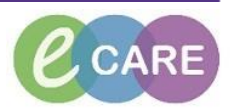

| 2.                   | 1)                            | The <b>Pharmacy verification</b> will display.            | Nursing     Nortalbo, MaRianne     20 werk E DDR: Aug 15, 2000 MBN: 00025737                                                                                     | E Nursing &                                                                                                    |  |
|----------------------|-------------------------------|-----------------------------------------------------------|----------------------------------------------------------------------------------------------------|----------------------------------------------------------------------------------------------------|--|
|                      |                               | Read through this thoroughly in case                      | FIN NBR: 000441682<br>BW 7W Room 766 Bed 2                                                                                                    | 22 years F DOB: Aug 15, 2000 MRN: 00025717<br>FIN NBR: 000441682<br>BW 7W Room 766 Bed 2                                                                                                    |  |
|                      |                               | of error.                                                 | Medications                                                                                                    | Medications                                                                                                    |  |
|                      | ~`                            |                                                           | ← Activity Details                                                                                                    | ← Needs Pharmacist Verification                                                                                                    |  |
|                      | 2)                            | bottom of the screen to acknowledge and proceed.          | famotidine (Pepcid)<br>20 mg = 1 tab, Oral, Tab, First Dose: 08/17/22<br>16:46:00 CDT, NOW                                                                       | famotidine (Pepcid)           20 mg Oral BID           Due: Today 17 Aug 22:46           Last Given: Not given within 8 days                                                                                                    |  |
|                      |                               |                                                           | Pending Administration<br>Immediate Priority<br>Needs Pharmacist Verification<br>Due: Today 17 Aug 22:46<br>Last Given: Not given within 8 days<br>Alert History | Centlinue (1) Remove (1)                                                                                                    |  |
| 3.                   | The<br>Scc                    | ere is a little Prompt to remind you to<br>an the patient |                                                                                                    |                                                                                                    |  |
|                      | 1)<br>2)                      | Scan Patient<br>Select Sign                               |                                                                                                    |                                                                                                    |  |
| Discern Notification |                               |                                                           |                                                                                                    |                                                                                                    |  |
| 1.                   | Cai                           | reAware will notify the user of any                       | E Nursing                                                                                                    | $a_{1} \equiv Nursing$                                                                                                    |  |
|                      | Alerts regarding the patient. |                                                           | ZZZTEST, EPMAAAA<br>17 years M DOB: 12 Dec 2004 MRN: 907341<br>RDB-GH DSU Room Bay 04 Bed Chair 28                                                               | ZZZTEST, EPMAAAA<br>17 years M DOB: 12 Dec 2004 MRN: 907341<br>RD8-GH DSU Room Bay 04 Bed Chair 28                                                                                                    |  |
|                      |                               |                                                           | Medications                                                                                                    | Medications                                                                                                    |  |
|                      | Exa                           | ample: Before I issue paracetamol, I                      | Activity List C                                                                                                    | , ← Discern                                                                                                    |  |
|                      | rec                           | eive the Paracetamol Alert due to the                     | View: 12 hours   Last Refres 27/10/2022 14:4                                                                                                    | h Alert                                                                                                    |  |
|                      | dos                           | sage of the drug.                                         | morphine (Morphine MOUIFIED release ca           10 mg oral TWICE a day PRN cough<br>Last Given: Today 27 Oct 14:35                                              | WARNING - PARACETAMOL ALERT<br>The patient has had 4 or more doses of Paracetamol<br>containing medications in the last 24 hours AND it<br>has been less than 4 hours since their last dose (last<br>dose given on 27 October, 2022 14/42/20 BST) Make<br>sure the maximum daily dose of Paracetamol is not |  |
|                      |                               |                                                           | paracetamol<br>1000 mg oral FOUR times a day PRN pain<br>Last Given: Today 27 Oct 14:42                                                                          |                                                                                                    |  |
|                      |                               |                                                           | sodium chloride (Sodium chloride 0.9% fl<br>10 mL intraVENOUS as required PRN 0TH<br>Last Given: Not given within 8 days<br>To be used as flush (Posiflush)      | exceeded and that it has been more than 4 hours<br>since their last dose. If is appropriate to continue<br>with administration SELECT the CONTINUE ADMIN<br>box.                                                                                                    |  |
|                      |                               |                                                           | Continuous                                                                                                    | * Required fields are marked with an asterisk                                                                                                    |  |
|                      |                               |                                                           | Makings 7 for parishesed as control interve<br>Next (1) Not Done (1)                                                                                             | (1 of 1) Continue                                                                                                    |  |
|                      |                               |                                                           | ⊲ 0 □                                                                                                    |                                                                                                    |  |

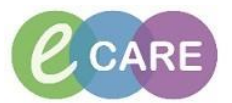

#### Nurse Witness

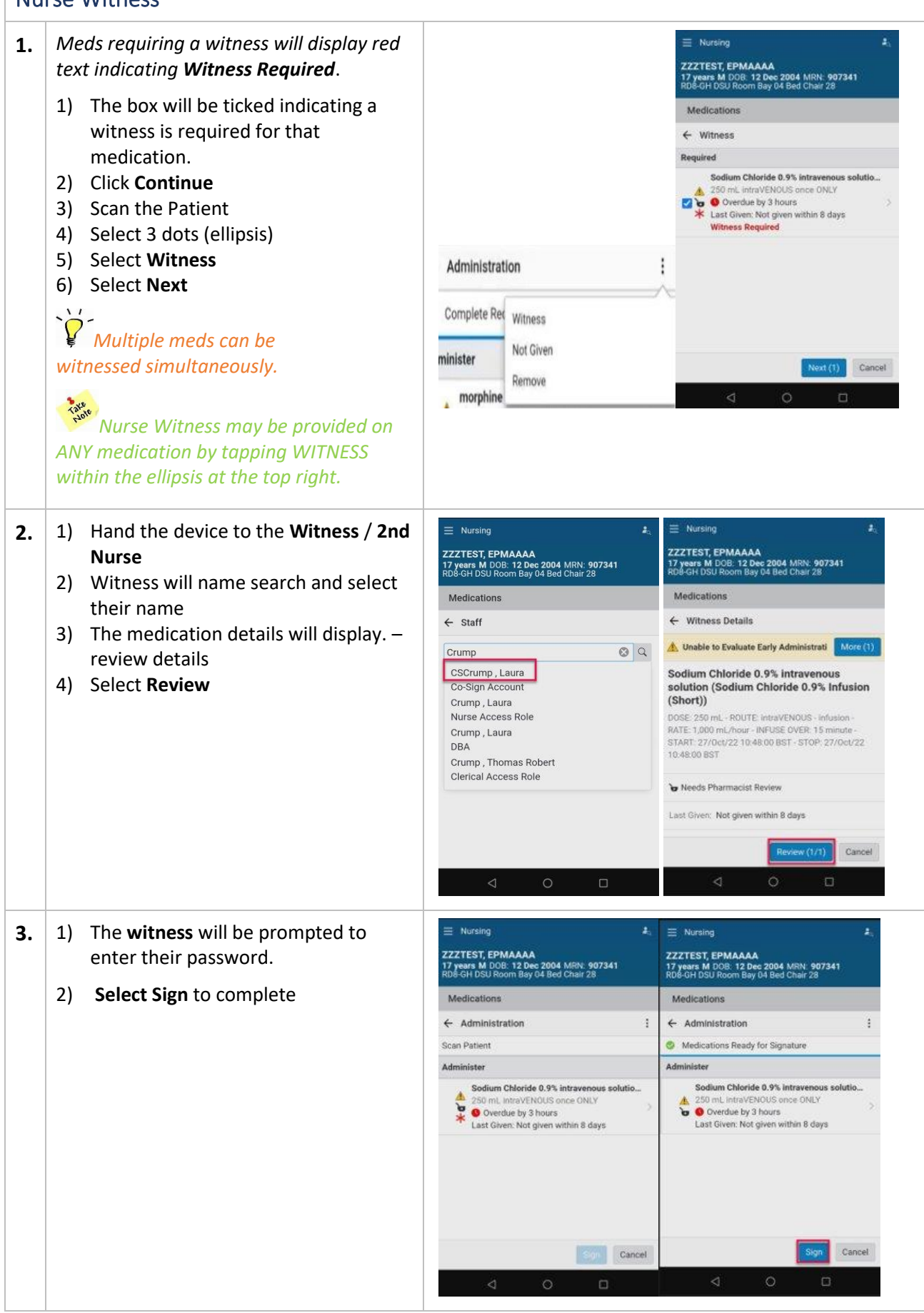

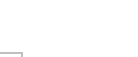

Page 4

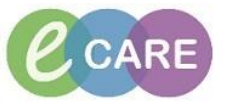

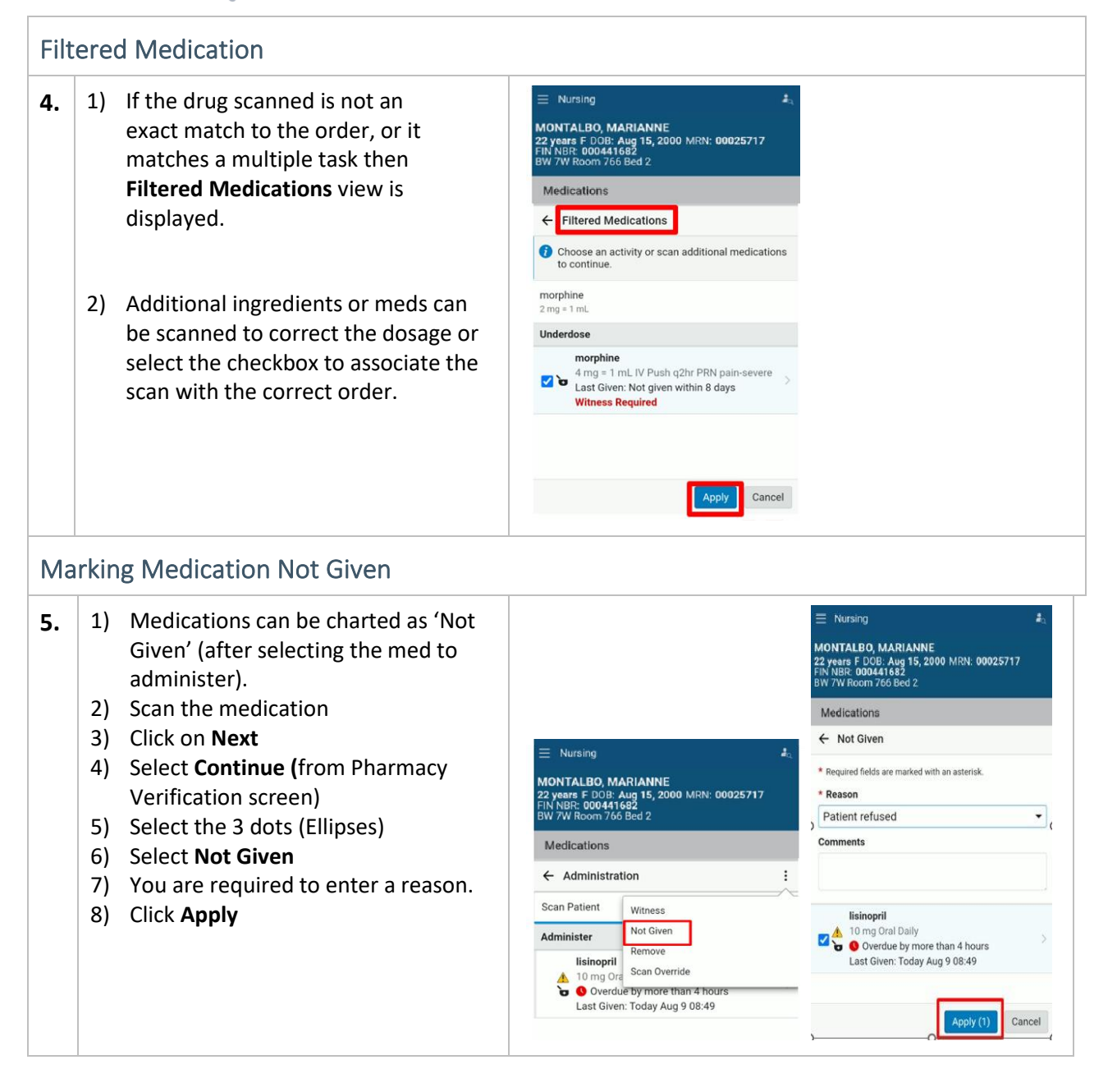

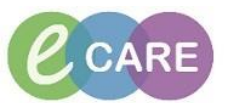

### Continuous Infusion 'Begin Bag'

| 6.          | <ol> <li>Scan the Continuous Infusion<br/>Medication</li> <li>Tap next</li> <li>Note Pharmacy Verification</li> <li>Select Continue</li> <li>Scan patient</li> <li>Scan patient</li> <li>Complete Required Fields for<br/>Administration:</li> <li>Tap on Medication.</li> <li>Scroll:</li> <li>Select Site</li> <li>Add Diluent (if required)</li> <li>Tap Save.</li> </ol> | Image: State in the state in the state in the |  |  |  |
|-------------|----------------------------------------------------------------------------------------------------|----------------------------------------------------------------------------------------------------|--|--|--|
| Signing out |                                                                                                    |                                                                                                    |  |  |  |
| 7.          | When you have finished your shift,<br>always remember to Logout.<br>To Sign out of the device swipe down<br>from the top of the screen.<br>Select the Account icon.<br>Then select Sign out.<br>Then select Sign out.                                                                                                    | ViFi     Volume     Torch        Device Info     Account     Iteration     Sign Out     Microsoft Privacy Statement                                                                                                    |  |  |  |

\*\*\*End\*\*\*

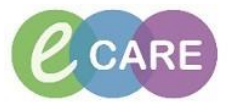